## Account and Data Deletion Procedure of Mirrored Body

The following action will immediately delete your account and all personal data you have entered. (Please note that this operation cannot be undone.)

Step 1: Tap the Settings button on the home screen

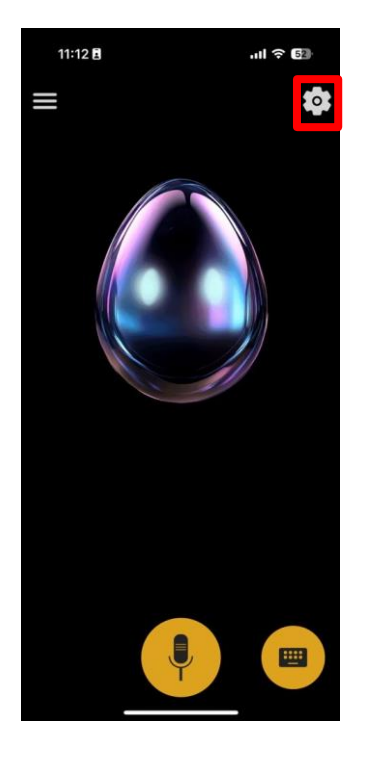

Step 2: Tap My Page

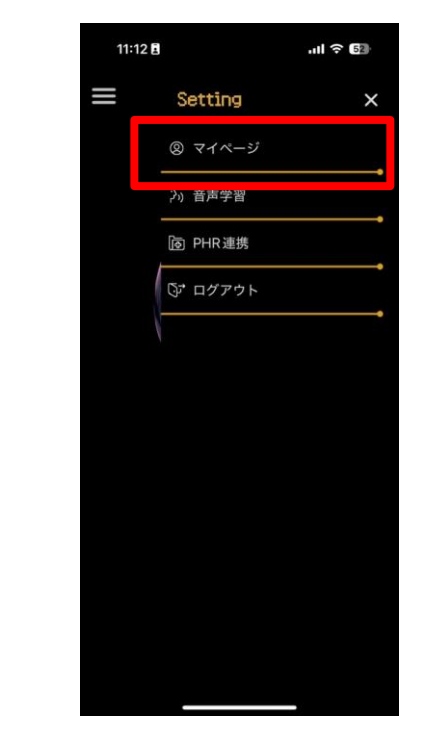

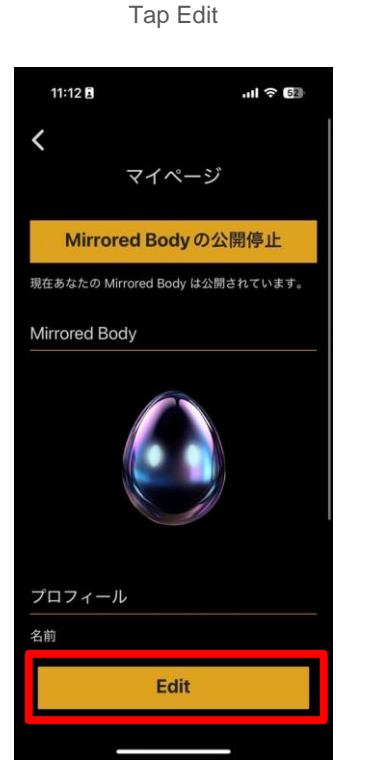

Step 3:

Step 4: Tap Delete Account

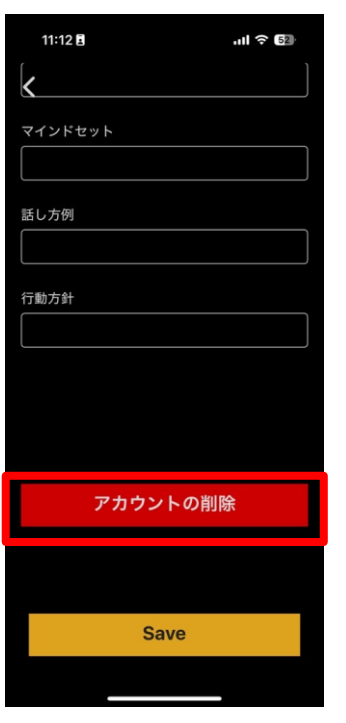

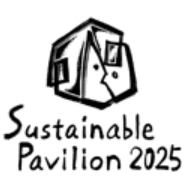